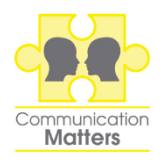

# Communication Matters Conference – Connecting Your Presentation

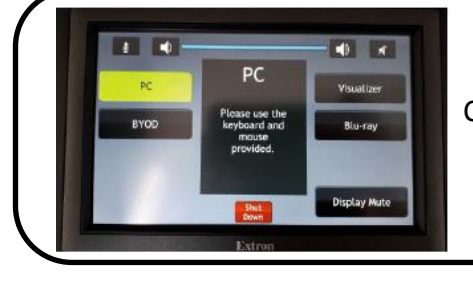

## First Things First!

Check whether the room you're in has a touchscreen control panel (left) or a desktop control panel (right).

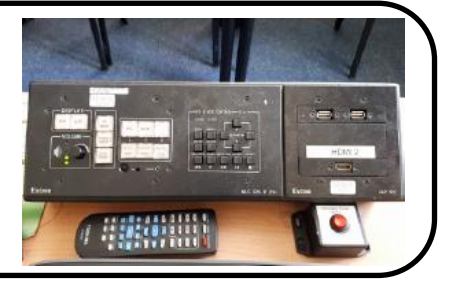

#### Connecting your Device with an HDMI Cable

If your computer connects using an HDMI cable, look for this cable on the desk and plug it into your laptop:

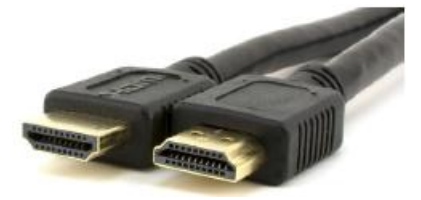

If the room has a touch-screen control panel, connect the other end of your HDMI cable to the port on the desk and tap **BYOD** – the projector should now display your laptop screen.

If you have a desktop control panel, connect the other end of your HDMI cable into the **HDMI 2** port and under the **Display** section on the left press **ON** – the projector should now display your laptop screen.

## Connecting your Device with a VGA Cable

If your computer connects using a VGA cable, look for this cable on the desk and plug it into your laptop:

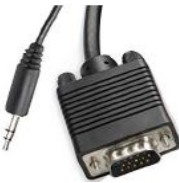

If your presentation has sound, you will need to make sure both cables are plugged in.

If the room has a touch-screen control panel select **BYOD** – the projector should now display your laptop screen.

If you have a desktop control panel, press **ON** under the **Display** section of the panel on the left - the projector should now display your laptop screen.

# Using a USB Stick

Logon to the desktop PC using the username and password which you will find stuck to the podium.

If you have a touch-screen control panel, plug your USB stick into the port on the desk and select **PC** – the projector should now display the PC screen.

If you have a desktop control panel, plug your USB stick into the port on the right and under the **Display** section on the left press **ON** – this should now display the PC screen.

# If Nothing is Happening

Check that the projector is switched on – use the remote to turn it on if not

#### If All Else Fails!

Call the Helpdesk on extension 5555 (0113 343 5555 from a mobile)